## HƯỚNG DẫN ĐĂNG KÝ TÀI KHOẢN

Bước 1: Vào trang https://hoichantuxa.vn/

Bước 2: Bấm vào Yêu cầu đăng ký.

Bước 3: Nhập đầy đủ thông tin theo phom mẫu.

|                                  | Đăng ký      |               |
|----------------------------------|--------------|---------------|
| ĐẶT LỊCH HỘI CHẨN                |              |               |
| Bệnh viện đăng ký <del>(*)</del> |              |               |
| Tuyến trung ương                 | O Tuyển tỉnh | O Tuyến huyện |
| Tên bệnh viện (*)                |              |               |
| Tên bệnh viện                    |              |               |
| Mã bệnh viện (*)                 |              |               |
| Mã bệnh viện                     |              |               |
| Tỉnh/ thành phố (*)              |              |               |
| Chọn tỉnh/ thành phố             |              | *             |
| Quận/ huyện <mark>(*)</mark>     |              |               |
| Quận huyện                       |              | *             |
| Phưởng/ xã (*)                   |              |               |
| Phường xã                        |              | -             |
| Địa chỉ                          |              |               |
| Địa chỉ                          |              |               |
| Người liên hệ (*)                |              |               |
| Người liên hệ                    |              |               |
| Số điện thoại (*)                |              |               |
| Số điện thoại                    |              |               |
| Email (°)                        |              |               |
| Email                            |              |               |
| Mã xác nhận (*)                  |              |               |
| 11734                            | 2            |               |
|                                  |              |               |
|                                  | Đăng ký      |               |

Bước 4: Sau khi nhập đầy đủ thông tin bấm vào nút Đăng ký để hoàn tất. Thông tin đăng ký sẽ được gửi đến quản trị để kiểm duyệt, khi quản trị kiểm duyệt thì thông tin đăng nhập sẽ được gửi về email của người dùng.

Lưu ý: Những trường có dấu \* là bắt buộc nhập. Cần nhập đúng số điện thoại và email hoạt động để quản trị có thể liên hệ và gửi thông tin đăng nhập.